### What is new?

#### Update of the technology

#### User interface

- ✓ No change to the login credentials
- ✓ Dynamic screens (Screen options change based on selection)
- ✓ Possibility to validate the notice file during submitting
- ✓ Works with any screen size
- ✓ Web accessible compliant (WCAG 2.0)

#### Select the type of submission

- ✓ Under the Radio Regulations
- ✓ Plan modification

#### Depending on the type of submission

- ✓ If eValidation handles the selected type of submission, the option to validate is provided.
- ✓ eValidation does not handle \*.zip files. Therefore, the option is not available.

#### Option: With eValidation

- ✓ File is uploaded and eValidation is activated in the background
- ✓An e-mail is sent with status: "Pending validation"
  - ITU-R WISFAT Submission ADM\_ART11\_20230821170417 Pending validation
- ✓ Validation result: No errors and no warnings
  - No further action is needed, and an e-mail is sent with status: "Completed" ITU-R WISFAT Submission ADM\_ART11\_20230821170417 – Completed
- ✓ Validation result: Has errors or warnings
  - Action is needed, and an e-mail is sent with the status: "Your action is required" ITU-R WISFAT Submission ADM\_ART11\_20230821170417 - Your action is required
  - The e-mail contains:
    - JobID of the eValidation with a link to view the validation result
    - The possibility to select either:
      - To cancel the submission and resubmit later (after correction); or
      - To continue with the submission.
  - An e-mail will be sent to confirm the selected option.

#### Option: Without eValidation

- ✓ File is uploaded
- An e-mail is sent with status: "Completed" to inform that the submission was successful.

ITU-R WISFAT Submission ADM\_ART11\_20230821170021 – Completed

For any assistance, please contact: <a href="mailto:brtpr@itu.int">brtpr@itu.int</a>